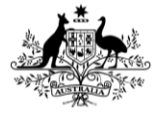

Australian Government Department of Agriculture, Fisheries and Forestry

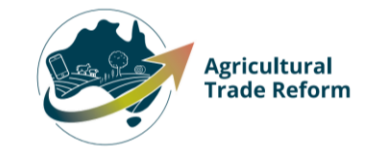

# **USER GUIDE**

## **NEXDOC:**

Lodge a Request for Export (REX) for Dairy

### In this document

| This document contains the following topics.  |    |
|-----------------------------------------------|----|
| Purpose of this document                      | 2  |
| Start a new Request for Export (REX)          | 2  |
| REX Section 1: Country details                | 3  |
| REX Section 2: Product Details                | 4  |
| REX Section 3: Exporter Details               | 12 |
| REX Section 4: Consignee Details              | 13 |
| REX Section 5: Transport Details              | 14 |
| REX Section 6: Authorisation                  | 17 |
| REX Section 7: Endorsements                   | 18 |
| REX Section 8: Single Electronic Window (SEW) | 19 |
| REX Section 9: Additional Details             | 21 |
| REX Section 10: Attachments                   | 23 |
| REX Section 11: Submit                        | 24 |
| Contact the NEXDOC Help Desk                  | 26 |

### Purpose of this document

The below information will guide you through lodging a Request for Export (REX) for dairy.

Lodge your REX using the Next Export Documentation (NEXDOC) system.

The department will then:

- assess whether you have met all export requirements.
- issue an export certificate, if approved.

## Start a new Request for Export (REX)

| <u>Step 1</u>                                   | Online Services - Login                                                                                                    |
|-------------------------------------------------|----------------------------------------------------------------------------------------------------|
| <b>Log in</b> to the Online<br>Services Portal. | Australian Government<br>Department of Agriculture,<br>Fisheries and Forestry                                                                       |
|                                                 | Email or Client ID                                                                                                    |
|                                                 | Password Forgot my password                                                                                                    |
|                                                 | Login                                                                                                    |
|                                                 | Don't have an account?<br>Create Account<br>Digital ID is a secure, convenient and voluntary way to verify<br>and reuse your ID online.             |
| <u>Step 2</u>                                   | Home My Detailis Services Tasks Inbox 🜒 UG User Guide 🗸                                                                                             |
| Select Lodge a Request for<br>Export.           | <text><text><text><text><text><list-item><list-item><list-item><text></text></list-item></list-item></list-item></text></text></text></text></text> |

| Step 3                                                                                                    |                                                                                                    |
|----------------------------------------------------------------------------------------------------|----------------------------------------------------------------------------------------------------|
| Select the <b>Commodity</b><br><b>type of your export</b> drop<br>down menu. You will need<br>to select <b>Dairy</b> for a dairy<br>REX.<br>Questions may appear<br>after you have selected<br>the dairy commodity. | Home       Exports       Certificates       Account         Start a new request for export         Dairy       >         O       Unsure of your commodity type?         Are you using a Quota for this request!         Select this option if you have previously applied for and been approved for a Dairy Quota. |
| • Are you using a Quota for this request?                                                                                                    | Do these products contain any imported dairy ingredients? Has the product you are exporting, or any of the ingredients used in its manufacture, been imported into Australia?                                                                                                    |
| • Do these products contain any imported dairy ingredients?                                                                                                    | Start                                                                                                    |
| If these questions apply,<br>please select the tick box<br>next to the relevant<br>question and fill in any<br>additional information<br>requested.                                                                 |                                                                                                    |
| Then select <b>Start.</b>                                                                                                    |                                                                                                    |

## **REX Section 1: Country details**

| <u>Step 1</u><br>Type the <b>Country you</b><br>wish to export to drop | Home Exports Certificates Account                                                                                                    | Inbox 🕦 🕡 UG User Guide 🗸               |
|------------------------------------------------------------------------|----------------------------------------------------------------------------------------------------|-----------------------------------------|
| down menu.                                                             | Progress                                                                                                    | Request for Export<br>Country to export |
| Select <b>Next.</b>                                                    | <ul> <li>In progress<br/>Country</li> <li>Products</li> <li>Exporter</li> <li>Consignee</li> <li>Transport</li> <li>Authorisation</li> <li>Endorsements</li> <li>SEW</li> <li>Additional details</li> <li>Attachments</li> </ul> | Country to export                       |
|                                                                        | 1 Submit                                                                                                    |                                         |

## **REX Section 2: Product Details**

| Ston 1                         |                                                                                                    |                                                                                                    |  |
|--------------------------------|----------------------------------------------------------------------------------------------------|----------------------------------------------------------------------------------------------------|--|
| Select the + Add a             | Home Exports Certificates Account                                                                                          | Inbax 🕤 🛛 🛛 User Guide 🛩                                                                                                    |  |
| product to expert              |                                                                                                    |                                                                                                    |  |
| button                         | Progress                                                                                                    | Request for Export                                                                                                    |  |
| button.                        | Country                                                                                                    | Products for export                                                                                                    |  |
|                                |                                                                                                    |                                                                                                    |  |
|                                | Products                                                                                                    | No products                                                                                                    |  |
|                                | 3 Exporter                                                                                                    | ind products added yet                                                                                                    |  |
|                                | Consignee                                                                                                    | + Add a product to export                                                                                                    |  |
|                                | 3 Transport                                                                                                    |                                                                                                    |  |
|                                | 6 Authorisation                                                                                                    |                                                                                                    |  |
|                                | Endorsements                                                                                                    |                                                                                                    |  |
|                                | 8 SEW                                                                                                    |                                                                                                    |  |
|                                | 9 Additional details                                                                                                    |                                                                                                    |  |
|                                | 10 Attachments                                                                                                    |                                                                                                    |  |
|                                | 11 Submit                                                                                                    |                                                                                                    |  |
|                                |                                                                                                    |                                                                                                    |  |
|                                |                                                                                                    |                                                                                                    |  |
| <u>Step 2</u>                  |                                                                                                    |                                                                                                    |  |
| Select <b>Product you wish</b> | Homo Eurorte Cartificator Account                                                                                          | Interes 💁 🕠 Uleres Cuide                                                                                                    |  |
| to export drop down            |                                                                                                    |                                                                                                    |  |
| menu.                          | Request for Export                                                                                                    |                                                                                                    |  |
|                                | Product for export                                                                                                    |                                                                                                    |  |
|                                | Product you wish to export                                                                                                 |                                                                                                    |  |
|                                | CHEDDAR CHEESE 🗸                                                                                                    |                                                                                                    |  |
|                                | (i) Can't find the product in the list? V                                                                                  |                                                                                                    |  |
|                                |                                                                                                    |                                                                                                    |  |
|                                |                                                                                                    |                                                                                                    |  |
| <u>Step 3</u>                  |                                                                                                    |                                                                                                    |  |
| Complete relevant fields       | Add details for the product                                                                                                |                                                                                                    |  |
| within Add details for         | What is the product category?                                                                                              |                                                                                                    |  |
| the product                    | · ·                                                                                                    |                                                                                                    |  |
| the product.                   | What is the product packed in?                                                                                             |                                                                                                    |  |
|                                | ~                                                                                                    |                                                                                                    |  |
|                                | <ol> <li><u>Can't find the product packed in the list?</u> ✓</li> </ol>                                                    |                                                                                                    |  |
|                                | AHECC                                                                                                    |                                                                                                    |  |
|                                | × ]                                                                                                    |                                                                                                    |  |
|                                | Net metric weight amount Net metric weight w                                                                               | nit                                                                                                    |  |
|                                |                                                                                                    | $\overline{}$                                                                                                    |  |
|                                |                                                                                                    | +                                                                                                    |  |
|                                | Gross metric weight amount Gross metric weight                                                                             |                                                                                                    |  |
|                                |                                                                                                    |                                                                                                    |  |
|                                | Manual product description (optional)<br>If you enter a manual product description, this will appear or                    | n certain export certificates as the description of the goods. Whether or not a manual description can appear on                |  |
|                                | an export certificate is dependant on the importing country<br>information from the product category, preservation and our | requirements. If no manual description is provided, the description of goods will be based on relevant<br>ter packaging fields. |  |
|                                |                                                                                                    |                                                                                                    |  |
|                                |                                                                                                    |                                                                                                    |  |
| l                              |                                                                                                    |                                                                                                    |  |

| Sten 4                        |                                                                                                    |
|-------------------------------|----------------------------------------------------------------------------------------------------|
| <u>5(cp +</u>                 | Outer packaging                                                                                                    |
| Select relevant fields        | Package type                                                                                                    |
| within Outer nackaging        | Select the outer package type that the product is packed in. For example: Cartons.                                                                                                    |
| within Outer puckuging.       |                                                                                                    |
|                               | Quantity                                                                                                    |
|                               | Enter the number of outer packages for the product line.                                                                                                    |
|                               |                                                                                                    |
|                               | Individual package weight                                                                                                    |
|                               | Refers to the weight of each item inside the outer package. For example, the individual package weight might be 10 KGM.                                                                                                    |
|                               |                                                                                                    |
|                               | Weight unit                                                                                                    |
|                               | · ·                                                                                                    |
|                               | Shipping marks                                                                                                    |
|                               | This information is optional. Shipping marks or port marks are used to mark the export cartons so they are easily identified by you (the exporter) and the shipping company.<br>If provided, the shipping marks information will print on the certificate.                                                                                                    |
|                               |                                                                                                    |
|                               |                                                                                                    |
|                               |                                                                                                    |
| To add additional information | on about your product:                                                                                                    |
| Step 5                        |                                                                                                    |
|                               |                                                                                                    |
| Select Additional             | Add additional details for the product.                                                                                                    |
| packaging tab.                | Additional cackeging                                                                                                    |
|                               | Containers                                                                                                    |
|                               | Documents Control Control Cont |
|                               | SEW                                                                                                    |
|                               | Production processes                                                                                                    |
|                               | Additional details                                                                                                    |
|                               |                                                                                                    |
|                               | Save                                                                                                    |
|                               |                                                                                                    |

| Stop 6                          |                                                                                                    |
|---------------------------------|----------------------------------------------------------------------------------------------------|
| <u>Step 6</u>                   |                                                                                                    |
| Complete relevant fields        |                                                                                                    |
| within <b>Packaging</b> for the |                                                                                                    |
| product.                        | ← <u>Product</u>                                                                                                    |
|                                 | Packaging                                                                                                    |
| Calast Cause                    | All additional packaging information is optional. Use these fields if you want your certificate to show various levels of packaging information.                                                       |
| Select Save.                    |                                                                                                    |
|                                 | Intermediate packaging                                                                                                    |
|                                 |                                                                                                    |
|                                 | Package type<br>Select the intermediate package type that the product is packed in.                                                                                                    |
|                                 |                                                                                                    |
|                                 |                                                                                                    |
|                                 | Quantity                                                                                                    |
|                                 | Enter the number of intermediate packages for the product line.                                                                                                    |
|                                 |                                                                                                    |
|                                 | Individual package weight                                                                                                    |
|                                 | Refers to the weight of each intermediate package item inside the outer package. For example, the individual package weight might be 500gm. If you choose to provide this                              |
|                                 | Information, it will print on the certificate.                                                                                                    |
|                                 |                                                                                                    |
|                                 | Weight unit                                                                                                    |
|                                 | Select weight unit                                                                                                    |
|                                 | ×                                                                                                    |
|                                 |                                                                                                    |
|                                 |                                                                                                    |
|                                 | inner packaging                                                                                                    |
|                                 | Package type                                                                                                    |
|                                 | Select the inner package type that the product is packed in. For example: 2 Cartons Flour (12 X 1kg Bags).                                                                                             |
|                                 | · ·                                                                                                    |
|                                 | Quantity                                                                                                    |
|                                 | Enter the number of inner packages for the product line.                                                                                                    |
|                                 |                                                                                                    |
|                                 |                                                                                                    |
|                                 | Individual package weight<br>Refers to the weight of each inner package item inside the intermediate package. For example, the individual package weight might be \$0gm. If you choose to provide this |
|                                 | information, it will print on the certificate.                                                                                                    |
|                                 |                                                                                                    |
|                                 |                                                                                                    |
|                                 | Weight unit<br>Select weight unit                                                                                                    |
|                                 |                                                                                                    |
|                                 |                                                                                                    |
|                                 | Save                                                                                                    |
|                                 |                                                                                                    |
| Stop 7                          |                                                                                                    |
| <u> 5.ep /</u>                  |                                                                                                    |
| Select <b>Containers</b> tab.   | Add additional details for the product.                                                                                                    |
|                                 |                                                                                                    |
|                                 | Additional packaging                                                                                                    |
|                                 | Containers                                                                                                    |
|                                 | Documents                                                                                                    |
|                                 | SEW                                                                                                    |
|                                 | Production processes                                                                                                    |
|                                 | Additional details                                                                                                    |
|                                 |                                                                                                    |
|                                 | Save                                                                                                    |
|                                 |                                                                                                    |
| l                               |                                                                                                    |

| Step 8                       | Home Exports Certificates Account Inbox 1) (UG) User Guide 🗸                                                                                                    |
|------------------------------|----------------------------------------------------------------------------------------------------|
| Select the tick box for      |                                                                                                    |
| Air or Sea freight.          | ← <u>Product</u>                                                                                                    |
|                              | Containers                                                                                                    |
| Select + Add container.      | Record any freight container details here. If you record a container number (sea freight or air freight) it will print on your certificate.                                                                        |
|                              | Air freight container                                                                                                    |
|                              | Sea freight container                                                                                                    |
|                              |                                                                                                    |
|                              | No containers No containers added yet                                                                                                    |
|                              |                                                                                                    |
|                              | + Add container                                                                                                    |
|                              |                                                                                                    |
| <u>Step 9</u>                | Home Expants Cettificates Acrount inbox 🖬 (KG) User Guide 🗸                                                                                                    |
| freight container            |                                                                                                    |
| number                       | ← <u>Back</u>                                                                                                    |
|                              | Containers                                                                                                    |
| Select <b>Add</b> .          | Record any freight container details here. If you record a container number (sea freight or air freight) it will print on your certificate.                                                                        |
|                              | Container number                                                                                                    |
|                              |                                                                                                    |
|                              | * Aud sea humber                                                                                                    |
|                              | Add                                                                                                    |
|                              |                                                                                                    |
|                              |                                                                                                    |
| <u>Step 10</u>               |                                                                                                    |
| If Air Freight               | Home Exports Certificates Account Inbox 🕦 🕕 User Guide 🗸                                                                                                    |
| Provide the <b>Container</b> | ← Back                                                                                                    |
| <b>number</b> for the Air    | Containers                                                                                                    |
| Freight container.           | Record any freight container details here. If you record a container number (sea freight or air freight) it will print on your certificate.                                                                        |
| If seal numbers are          | Container number                                                                                                    |
| available, select Add        |                                                                                                    |
| seal number and              | Add seal numbers<br>If your consignment is by air and you would like your Air freight container seal number information to print on the certificate, you can record the details here. You can record               |
| provide the Start seal       | a range of seal numbers or a single seal number. If it is a single seal number for an Air freight container then enter same value in start and end seal numbers. Start seal number End seal number End seal number |
| number and End seal          | Remove                                                                                                    |
| number.                      | + Add seal number                                                                                                    |
| Select Add                   |                                                                                                    |
|                              | Add                                                                                                    |
| Note: Optional fields.       |                                                                                                    |
|                              | Add additional details for the product.                                                                                                    |
| <u>Step 11</u>               | Additional narionion                                                                                                    |
| Select Documents tab.        | Containers                                                                                                    |
|                              | Documents                                                                                                    |
|                              | SEW Production processes                                                                                                    |
|                              | Additional details                                                                                                    |
|                              | Save                                                                                                    |
| L                            |                                                                                                    |

| Step 12                         | Home Exports Certificates Account Inbox 0 (UG) User Guide 🗸                                                                                               |
|---------------------------------|----------------------------------------------------------------------------------------------------|
| Select + Add document           |                                                                                                    |
|                                 | ← <u>Product</u>                                                                                                    |
|                                 | Attach relevant supporting documents                                                                                                    |
|                                 | No Documents                                                                                                    |
|                                 | No documents added yet                                                                                                    |
|                                 | + Add document                                                                                                    |
|                                 |                                                                                                    |
|                                 |                                                                                                    |
| Step 13                         |                                                                                                    |
| Type in the type of             | Home Exports Certificates Account Inbox 0 (UG) User Guide ~                                                                                               |
| documentation in the            | ← Documents                                                                                                    |
| Description neid.               | Attach document                                                                                                    |
| Drag and drag the file          | Description (optional)                                                                                                    |
| Drag and drop the me.           |                                                                                                    |
| Select Add                      | Document                                                                                                    |
| Select Add.                     | Choose files No file chosen                                                                                                    |
|                                 | Add                                                                                                    |
|                                 |                                                                                                    |
| Ston 1/                         |                                                                                                    |
| Select SEW tab                  |                                                                                                    |
|                                 | Add additional details for the product.                                                                                                    |
|                                 | Additional cackaging                                                                                                    |
|                                 | Containers                                                                                                    |
|                                 | Documents<br>SEW                                                                                                    |
|                                 | Production processes                                                                                                    |
|                                 | Additional details                                                                                                    |
|                                 | Save                                                                                                    |
|                                 |                                                                                                    |
| Step 15                         |                                                                                                    |
| SEW information is              | Home Exports Certificates Account Inbox 0 UG User Guide 🕶                                                                                                 |
| optional.                       |                                                                                                    |
|                                 | ← <u>Product</u>                                                                                                    |
| This information                | SEW Information                                                                                                    |
| becomes mandatory if            | Net weight amount Net weight unit                                                                                                    |
| you are using the Single        |                                                                                                    |
| Electronic Window               | Additional permit details                                                                                                    |
| (SEW) connection to             | If the product has additional or related permit requirements for Customs purposes - record the details here. Otherwise, this information is not required. |
| obtain an Export                | Related export permit number                                                                                                    |
| Declaration Number              |                                                                                                    |
| (EDN) via NEXDOC.               | Export permit type<br>Start typing to see results.                                                                                                    |
|                                 | ×                                                                                                    |
| Complete relevant fields        | Related export permit date (e.g. 07/05/2024)                                                                                                    |
| for the product                 |                                                                                                    |
| for the product.                | Save                                                                                                    |
| Select <b>Save</b> to return to |                                                                                                    |
| the product nage                |                                                                                                    |
| Line product page.              |                                                                                                    |

| <u>Step 16</u><br>Select Production<br>Processes tab                                  | Additional details for the product.         Additional vackaping         Containers         Documents         SEW       Net weight 1000 KGM         Production processes         Additional details                                                                                                    |
|---------------------------------------------------------------------------------------|----------------------------------------------------------------------------------------------------|
| <u>Step 17</u><br><u>Select Add Production</u><br><u>process</u>                      | Home Exports Certificates Account       Intox 0       User Guide v         Coduct         Processing Establishment Details         No processing establishments yet         L+ Add Production process                                                                                                    |
| <u>Step 18</u><br><u>Complete the relevant</u><br><u>fields.</u><br><u>Select Add</u> | More the point of the point of the point |
| <u>Step 19</u><br>Select <b>Product</b> to go<br>back to the product<br>screen        | Home     Diports     Certificates     Account     Intox 0     Urg     User Guide        Image: Product       Processing Establishment Details       Establishment Number     Establishment Indicator     Process Date     Actions       68     PC     05 May 2024     Select       + Add Production process                                                                                                    |

| <u>Step 20</u><br>Select the <b>Additional</b><br><b>Details</b> tab.                       | Additional details for the product.         Additional details for the product.         Additional details         Containess         Documents         StW       Net weight 1000 KGM         Production processes       PC 88         Additional details                                                                                                    |
|---------------------------------------------------------------------------------------------|----------------------------------------------------------------------------------------------------|
| <u>Step 21</u><br>Complete the relevant<br>fields.<br>Select <b>Save.</b>                   | Item Year and the second of the second of the second |
| Step 22<br>Select the <b>Save</b> button<br>on the <b>Product for</b><br><b>export</b> tab. | Additional details for the product.         Additional teaksoino         Containers         Documents         SEW       Net weight 1000 KGM         Production processes       PC 88         Additional details                                                                                                    |

| r                                                                            | Home Exports Certificates Account                                                                                                    | Inbox () (UG) Lear Guide 🗙                                                                                                    |
|------------------------------------------------------------------------------|----------------------------------------------------------------------------------------------------|----------------------------------------------------------------------------------------------------|
| <u>Step 23</u>                                                               | Home Lipping certificates Account                                                                                                    |                                                                                                    |
| Your REX application                                                         | Program                                                                                                    | Request for Export                                                                                                    |
| has been saved and                                                           |                                                                                                    | Products for export                                                                                                    |
| assigned a REX number.                                                       | Country                                                                                                    | Product saved                                                                                                    |
|                                                                              | a In progress                                                                                                    |                                                                                                    |
| If desired, you may add                                                      | Products                                                                                                    | • REX number: REX0000687921                                                                                                    |
| additional product lines                                                     | 3 Exporter                                                                                                    | More Actions 🗸                                                                                                    |
| by selecting <b>Add a</b>                                                    | Gonsignee                                                                                                    | Line number Product description                                                                                                    |
| product to export or                                                         | Transport                                                                                                    | 1 <u>CHEDDAR CHEESE - 1000 KGM</u>                                                                                                    |
| Copy a product line                                                          |                                                                                                    | + Add a product to export                                                                                                    |
|                                                                              | 6 Authorisation                                                                                                    | ·                                                                                                    |
| This is an optional                                                          | Endorsements                                                                                                    | Next Back                                                                                                    |
| feature.                                                                     | 8 SEW                                                                                                    |                                                                                                    |
|                                                                              | Additional details                                                                                                    |                                                                                                    |
|                                                                              | 10 Attachments                                                                                                    |                                                                                                    |
|                                                                              | Cubmit                                                                                                    |                                                                                                    |
|                                                                              |                                                                                                    |                                                                                                    |
| <u>Step 24</u>                                                               |                                                                                                    |                                                                                                    |
|                                                                              | Linear Description Control on Association                                                                                                    |                                                                                                    |
| Once all necessary                                                           | Home Exports Certificates Account                                                                                                    | Inbox 0 UG User Guide 🗸                                                                                                    |
| Once all necessary<br>products are added to                                  | Home Exports Certificates Account                                                                                                    | Inbox 0 UG User Guide V                                                                                                    |
| Once all necessary<br>products are added to<br>the REX, select <b>Next</b> . | Progress                                                                                                    | Request for Export<br>Products for export                                                                                                    |
| Once all necessary products are added to the REX, select <b>Next</b> .       | Progress                                                                                                    | Request for Export<br>Products for export<br>Product saved                                                                                                    |
| Once all necessary products are added to the REX, select <b>Next</b> .       | Progress  Country  In progress  In progress                                                                                                    | Request for Export<br>Products for export<br>• Product saved                                                                                                    |
| Once all necessary products are added to the REX, select <b>Next</b> .       | Progress  Centrales Account  Progress  Country  Country  Products  Products                                                                                                    | Request for Export<br>Products for export<br>• Product saved<br>• REX number: REX0000667921                                                                                                    |
| Once all necessary products are added to the REX, select <b>Next</b> .       | Progress                                                                                                    | Request for Export<br>Products for export<br>• Product saved<br>• REX number: REX0000667921<br>Mare Actions ~                                                                                                    |
| Once all necessary<br>products are added to<br>the REX, select <b>Next</b> . | Progress                                                                                                    | Request for Export<br>Products for export                                                                                                    |
| Once all necessary<br>products are added to<br>the REX, select <b>Next</b> . | Progress    Progress                                                                                                    | Request for Export         Products for export         • REX number: REX0000667921         Mare Actions ~         Line number       Product description         1       CHEDDAR CHEESE - 1000 KGM                                                                                                    |
| Once all necessary<br>products are added to<br>the REX, select <b>Next</b> . | Progress   Progress                                                                                                    | Request for Export Products for export                                                                                                    |
| Once all necessary<br>products are added to<br>the REX, select <b>Next</b> . | Progress  Progress  Country  Country  Products  Seconter  Consignee  Consignee  Consigne | Request for Export<br>Products for export                                                                                                    |
| Once all necessary<br>products are added to<br>the REX, select <b>Next</b> . | Progress    Progress                                                                                                    | Index 0       Ub       Ub User Guide V         Request for Export         Products for export         Image: Comparison of the export of the export of the                                                                                                    |
| Once all necessary<br>products are added to<br>the REX, select <b>Next</b> . | Progress   Progress                                                                                                    | Request for Export         Products for export         • REX number: REX0000687921         • REX number: REX0000687921         More Actions *         • Ine number         • CHEDDAR CHEESE - 1000 KGM         • Add a product to export         • Copy a product line         • Mare Addia         • Back                                                                                                    |
| Once all necessary<br>products are added to<br>the REX, select <b>Next</b> . | Progress    Progress                                                                                                    | Request for Export Products for export  • Product saved • REX number: REX0000687921 More Actions  • Ine number Product description 1 CHEDDAR CHEESE - 1000 KGM  • Add a product to export • Copy a product line • Mex Back                                                                                                    |
| Once all necessary<br>products are added to<br>the REX, select <b>Next</b> . | Progress   Progress                                                                                                    | Inter all Up User Guide    Request for Export   Products for export     • Product saved     • REX number: REX0000667921     More Actions      Inter number: Product description     1   CHEDDAR CHEESE - 1000 KGM   • Add a product to export     • Copy a product line     Inter all     • More Actions     • More Actions     • More Actions     • More Actions     • CheepDark Cheeses - 1000 KGM     • More Actions     • More Actions                                                                                                    |
| Once all necessary<br>products are added to<br>the REX, select <b>Next</b> . | Progress    Progress                                                                                                    | Inter all of the second second se |
| Once all necessary<br>products are added to<br>the REX, select <b>Next</b> . | Progress   Progress                                                                                                    | Request for Export   Products for export   • REX number: REX0000687921   • REX number: REX0000687921   • More Actions ~   • Ine number • Product description   1   • HEDDAR CHEESE - 1000 KGM     • Add a product to export     • Copy a product line     • Next                                                                                                    |

## **REX Section 3: Exporter Details**

| <u>Step 1</u>                               | Home Exports Certificates Account | Inbox 0 🛈 User Guide 🗸                                                                                                    |
|---------------------------------------------|-----------------------------------|----------------------------------------------------------------------------------------------------|
| Exporter details are prepopulated from your | Progress                          | Request for Export<br>Exporter details                                                                                                |
| exporter registration for                   | Country                           | More Actions V                                                                                                    |
| NEXDUC.                                     | in progress                       | ( • REX number: REX0000687921 )                                                                                                    |
| If you need to update                       | 3 Exporter                        | Uepartment of Agriculture,<br>Fisheries and Forestry                                                                                  |
| these details, select Edit                  | 4 <u>Consignee</u>                | Address         70 Northbourne Ave Canberra ACT 2601           Phone         0262721234                                               |
| exporter details.                           | <u>Transport</u>                  | Email Addess User.Guide@aff.gov.au                                                                                                    |
| If you wish to use your                     | 6 Authorisation                   | Change exporter                                                                                                    |
| other exporter details                      | sew                               | Lott exporter details Request new exporter                                                                                            |
| for the consignment,                        | Additional details                | Your reference                                                                                                    |
| please select Request                       | 10 Attachments                    | This is your internal reference for this consignment. The reference must be unique and cannot be<br>used in the next 2 years.         |
| new exporter.                               | 11 Submit                         |                                                                                                    |
| Provide your <b>Exporter</b>                |                                   | Are you using a Quota for this request?<br>Select this option if you have previously applied for and been approved for a Dairy Quota. |
| Reference.                                  |                                   | Do then product contain you imported dainy incredient?                                                                                |
| This is a mandatory                         |                                   | Has the product you are exporting, or any of the ingredients used in its manufacture, been imported<br>into Australia?                |
| tield.                                      |                                   |                                                                                                    |
| Select Save and next.                       |                                   | Save and next Back                                                                                                    |

### **REX Section 4: Consignee Details**

| Chain 1                        |                                                                                                    |
|--------------------------------|----------------------------------------------------------------------------------------------------|
| <u>Step 1</u>                  | Home Exports Certificates Account Inbox 0 (UG) User Guide *                                                                                                    |
| Provide the consignee          |                                                                                                    |
| Name. This is a                | Progress Request for Export                                                                                                    |
| mandatory field                | Consignee                                                                                                    |
| manadory neid.                 | More Actions V                                                                                                    |
| Provide the consignee          | Products     (         • REX number: REX0000687921                                                                                                    |
| Phone number if                | Exporter     Your consignee address book >     You can select an existing consignee from your consignee address book, or add a new consignee to                   |
|                                | your consignee address book. You can also enter consignee details manually on your REX, however<br>they will not be saved to your consignee address book.         |
| known. This is an              | Consignee Name                                                                                                    |
| optional field.                | S Transport                                                                                                    |
| Provide the <b>consignee</b>   | Authorisation     Phone number (optional)                                                                                                    |
| Address. This is a             | Indorsements                                                                                                    |
| mandatory field.               | SEW     Consignee address                                                                                                    |
|                                | Address line 1     Enter a location                                                                                                    |
|                                | 10 Attachments Address line 2                                                                                                    |
|                                | 1 Sutmit                                                                                                    |
|                                | City                                                                                                    |
|                                |                                                                                                    |
|                                | State                                                                                                    |
|                                |                                                                                                    |
|                                | Postcode                                                                                                    |
|                                |                                                                                                    |
|                                | Country                                                                                                    |
|                                |                                                                                                    |
|                                | Additional information                                                                                                    |
|                                | This information is optional and will print on the certificate if provided in the 'Unendorsed,                                                                    |
|                                | commercial information section below the government signature.                                                                                                    |
|                                |                                                                                                    |
|                                | Notify party text (max 8 lines of 55 characters) (optional)                                                                                                    |
|                                |                                                                                                    |
|                                |                                                                                                    |
|                                | Traces Approval ID (optional)                                                                                                    |
|                                | Enter the Importers 'Traces Approval ID' as registered in the European Union's EU TRACES system.<br>This ID should be provided by the Exporter.                   |
|                                |                                                                                                    |
|                                |                                                                                                    |
|                                | Save and next Back                                                                                                    |
|                                |                                                                                                    |
| Stop 2                         |                                                                                                    |
| <u>SIEP Z</u>                  |                                                                                                    |
| Provide the <b>Consignee's</b> | Additional information                                                                                                    |
| TRACES Approval ID.            | This information is optional and will print on the certificate if provided in the 'Unendorsed,<br>commercial information' section below the government signature. |
| The consignee is issued        | Additional information text (max 1 line of 350 characters) (optional)                                                                                             |
| this number by the             |                                                                                                    |
| European Union and             | Notify party text (max 8 lines of 55 characters) (optional)                                                                                                    |
| should provide it to you.      |                                                                                                    |
| It will be validated in        | Traces Approval ID (optional)                                                                                                    |
|                                | Enter the Importers' Traces Approval ID' as registered in the European Union's EU TRACES system.<br>This ID should be provided by the Exporter.                   |
| system This is a               |                                                                                                    |
| mandatory field                |                                                                                                    |
|                                | Save and next                                                                                                    |
| L                              |                                                                                                    |

NEXDOC: Lodge a Request for Export (REX) Dairy

| The <b>Consignee's</b><br><b>TRACES Approval ID</b><br>must be recorded in<br>NEXDOC prior to |  |  |
|-----------------------------------------------------------------------------------------------|--|--|
| TRACES Approval ID<br>must be recorded in<br>NEXDOC prior to                                  |  |  |
| must be recorded in<br>NEXDOC prior to                                                        |  |  |
| NEXDOC prior to                                                                               |  |  |
|                                                                                               |  |  |
| lodging your REX, as                                                                          |  |  |
| well as in each REX                                                                           |  |  |
| application. Contact the                                                                      |  |  |
| NEXDOC Help Desk to                                                                           |  |  |
| request your <b>Consignee</b>                                                                 |  |  |
| TRACES Approval ID to                                                                         |  |  |
| be added to the system.                                                                       |  |  |

## **REX Section 5: Transport Details**

| Step 1                             |                                   |                                                                                                    |
|------------------------------------|-----------------------------------|----------------------------------------------------------------------------------------------------|
| Enter the <b>Departure</b>         | Home Exports Certificates Account | Inbox 0 UG User Guide 🗸                                                                                                    |
| Date. The date must be             |                                   | Baguast for Event                                                                                                    |
| in the future and is a             | Progress                          | Transport                                                                                                    |
| mandatory field.                   | 1 Country                         | More Actions 🗸                                                                                                    |
|                                    | 2 Products                        | • REX number: REX0000687921                                                                                                    |
| Select the Load Port               | 3 Exporter                        | Departure date (e.g. 07/05/2024)                                                                                                    |
| from the drop-down                 | 4 Consignee                       | <b>—</b>                                                                                                    |
| mandatory field                    | _ In progress                     | Load port<br>This is the place where your operic will be loaded for evont. Start turing to real perultic                                                                                        |
| manualory neid.                    | 5 Transport                       |                                                                                                    |
| Select the <b>Discharge</b>        | 6 Authorisation                   | Discharge port                                                                                                    |
| <b>Port</b> from the drop-         | 7 Endorsements                    | ٩                                                                                                    |
| down menu. This is an              | 8 <u>SEW</u>                      | Border inspection port                                                                                                    |
| optional field.                    | Additional details                | This is the overseas port where the consignment will be inspected. Optional field unless exporting to<br>markets which require EU or UK model health certificates. Start typing to see results. |
|                                    |                                   | ٩                                                                                                    |
| Select the <b>Border</b>           | Attachments                       | Destination city                                                                                                    |
| Inspection Port from               | 11 Submit                         |                                                                                                    |
| the drop-down menu.                |                                   |                                                                                                    |
| This is a mandatory field          |                                   |                                                                                                    |
| and must be an EU port.            |                                   |                                                                                                    |
| Duovido the Destingtion            |                                   |                                                                                                    |
|                                    |                                   |                                                                                                    |
| City. This is a<br>mandatory field |                                   |                                                                                                    |
| manualury neiu.                    |                                   |                                                                                                    |
| Transit Countries is an            |                                   |                                                                                                    |
| optional field.                    |                                   |                                                                                                    |
|                                    |                                   |                                                                                                    |
| LI                                 |                                   |                                                                                                    |

| r                              |                                    |
|--------------------------------|------------------------------------|
| <u>Step 2</u>                  | Place of Destination               |
| Enter the <b>Place of</b>      |                                    |
| Destination details.           | Address line 1                     |
|                                | Enter a location                   |
| Provide the <b>Approval</b>    | Address line 2                     |
| Number for the Place of        |                                    |
| Destination.                   |                                    |
| The EU issues this             | City                               |
| number to the                  |                                    |
| establishment of               | State                              |
| destination.                   |                                    |
| It will be validated in        |                                    |
| the EU TRACES NT               | Postcode                           |
| system. This is a              |                                    |
| mandatory field.               | Country                            |
|                                |                                    |
| Provide the <b>Destination</b> |                                    |
| Business Name.                 | Transport storage temperature      |
| This should reflect the        |                                    |
| business name per the          | Transport storage temperature unit |
| EU TRACES NT records.          | ×                                  |
| This is a mandatory            |                                    |
| field.                         | Transfer information               |
|                                |                                    |
|                                | Transport mode                     |
| Enter the <b>Place of</b>      | Sea                                |
| Destination Address.           | Air                                |
| This is a mandatory            | $\sim$                             |
| field.                         |                                    |
|                                |                                    |
| LI                             |                                    |

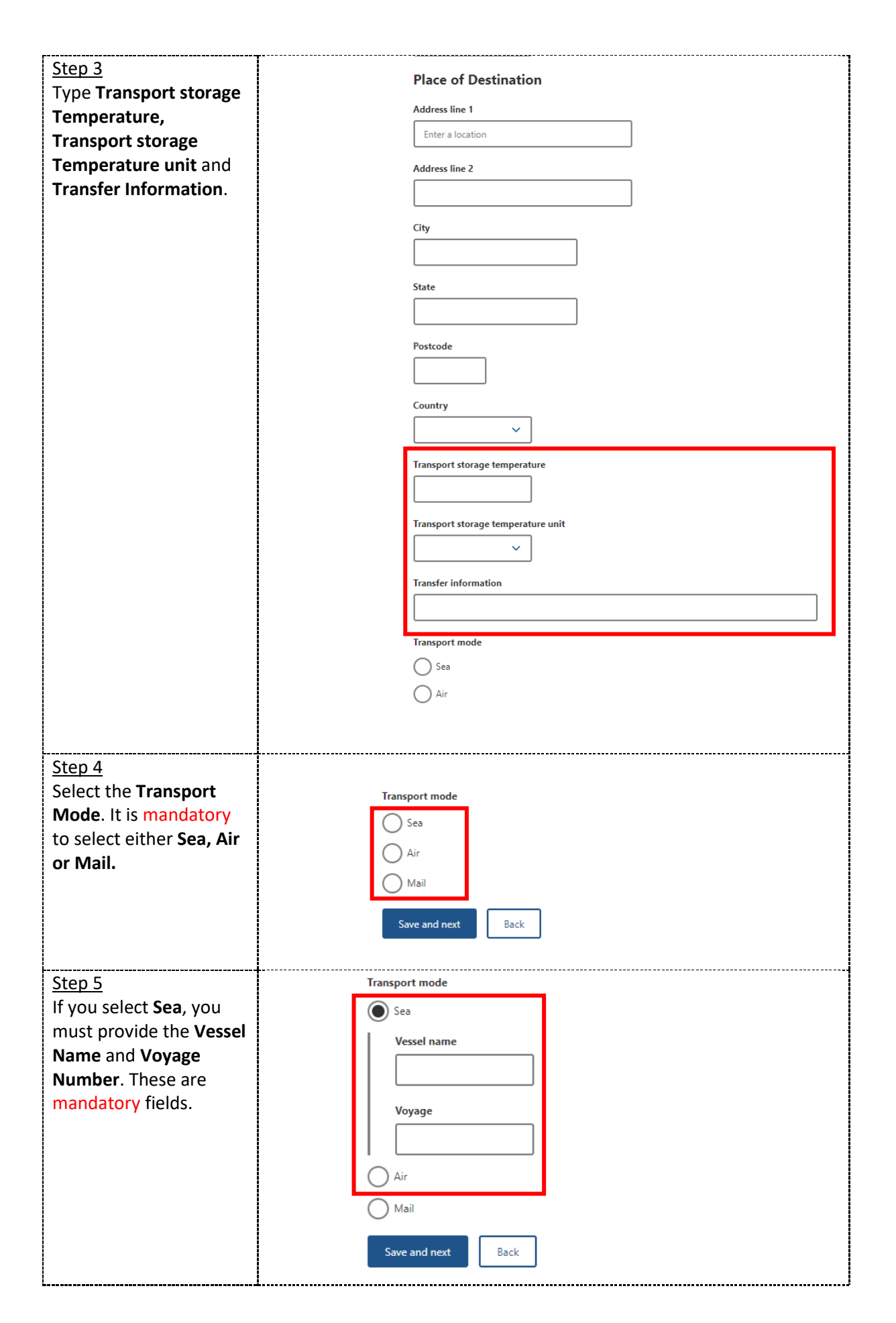

| <u>Step 6</u><br>If you select <b>Air</b> , you<br>must provide the <b>Flight</b><br><b>Number</b> . This is a<br>mandatory field. | Transport mode         Sea         Image: Sea         Image: Air         Flight number         UG123         Image: Mail         Save and next |
|----------------------------------------------------------------------------------------------------|----------------------------------------------------------------------------------------------------|
| <u>Step 7</u><br>Select Mail if this is the<br>transport mode.                                                                     | Transport mode                                                                                                    |
| Select <b>Save and next.</b>                                                                                                    | Air<br>Mail<br>Save and next<br>Back                                                                                                    |

## **REX Section 6: Authorisation**

| Step 1                      | Home Exports Certificates Account | Inbox 0 UG User Guide 🗸                                                                          |
|-----------------------------|-----------------------------------|--------------------------------------------------------------------------------------------------|
| Type the <b>Authorising</b> | Progress                          | Request for Export<br>Authorisation                                                              |
| Establishment Number.       | 1 <u>Country</u>                  | More Actions 💙                                                                                   |
| lf vou have AEPI            | 2 Products                        | REX number: REX0000687921  Authorizing Examplifying an Number                                    |
| permission, you will        | Consignee                         |                                                                                                  |
| have the ability to select  | Transport                         | Would you like to authorise this REX for export<br>Select Yes' to provide authorisation details. |
| authorise this REX for      | 6 In progress<br>Authorisation    | Ves                                                                                              |
| export?                     | Endorsements                      | Save and next Back                                                                               |
| If you select Yes, the      | 8 SEW                             |                                                                                                  |
| below fields will display.  | 9 Additional details              |                                                                                                  |
| Authorisation Date for      | 10 Attachments                    |                                                                                                  |
| the REX to be authorised.   | 1) Submit                         |                                                                                                  |
| This date must be           |                                   |                                                                                                  |
| before or equal to          |                                   |                                                                                                  |
| not wish to authorise       |                                   |                                                                                                  |
| the REX yet, leave it       |                                   |                                                                                                  |
| blank. You can amend        |                                   |                                                                                                  |
| your REX and input the      |                                   |                                                                                                  |
| submitting.                 |                                   |                                                                                                  |

| If you select <i>No,</i> the department will review | Would you like to authorise this REX for export? <u>Help</u> • Yes • No |
|-----------------------------------------------------|-------------------------------------------------------------------------|
| your REX for<br>authorisation.                      | Authorised Date ×                                                       |
| Select <b>Save and next.</b>                        | Authorising Officer Comments                                            |
|                                                     | Back Save and next                                                      |

## **REX Section 7: Endorsements**

| <u>Step 1</u>                                                                                                    |                                                                                                    |                                                                                                    |
|----------------------------------------------------------------------------------------------------|----------------------------------------------------------------------------------------------------|----------------------------------------------------------------------------------------------------|
| The system will<br>automatically allocate<br>you the default<br>certificate template and<br>endorsement if<br>applicable.<br>If you would like to<br>change the template or<br>endorsement select the<br><b>Select</b> button.<br>Use the drop-down<br>menu to choose the<br>appropriate <b>Certificate</b><br><b>Template</b> and or | Account       Progress                                                                                                    | Image: Constraint of the second second se |
| Endorsement.                                                                                                    |                                                                                                    |                                                                                                    |
| Select <b>Next.</b>                                                                                                    |                                                                                                    |                                                                                                    |
| <u>Step 2</u><br>Update fields as<br>required using the drop<br>down options.                                                                                                    | Home Exports Certificates Account<br>← <u>Back</u><br>Endorsement                                                                   | Inbox 0 (UG) User Guide 🗸                                                                                                    |
| Select <b>Save.</b>                                                                                                    | Certificate Template<br>ZD035-DAIRY HEALTH CERTIFICATE<br>Endorsement<br>453 - DAIRY - GENERAL - Foot and Mouth and Rinderpest stat | v lement (default)                                                                                                    |
|                                                                                                    | Default endorsement<br>Australia was free from Foot and Mouth disease and Rinderpest f                                              | for twelve months prior to the export of the above product.                                                                                                    |

| Step 3               | Home Exports Certificates Account | Inbox 0 🛛 😈 User Guide 💙                                            |
|----------------------|-----------------------------------|---------------------------------------------------------------------|
| Then Endorsement has |                                   |                                                                     |
| been saved.          | Progress                          | Request for Export<br>Endorsements                                  |
|                      | 1 Country                         | • Endorsement saved                                                 |
| Select <b>Next</b> . | 2 Products                        |                                                                     |
|                      | 3 Exporter                        | More Actions V                                                      |
|                      | Consignee                         | Product Certificate Endorsement Action                              |
|                      | S Transport                       | 1. CHEDDAR ZD035 360 - DAIRY - GENERAL - Radioactivity, Foot Select |
|                      | 6 Authorisation                   | CHEESE and Mouth & Kinderpest statement.                            |
|                      | In progress<br>Endorsements       | Next Back                                                           |
|                      | 8 <u>SEW</u>                      |                                                                     |

## **REX Section 8: Single Electronic Window (SEW)**

| <u>Step 1</u>                                                                                                    | Home Exports Certificates Account           | Inbox 0 🛛 😡 User Guide 🗸                                                                                                    |
|----------------------------------------------------------------------------------------------------|---------------------------------------------|----------------------------------------------------------------------------------------------------|
| If you are <i>not</i> using<br>Single Electronic<br>Window (SEW),<br>deselect the box next to<br><b>Would you like to use</b> | Progress<br>Country<br>Products<br>Essonter | Request for Export<br>SEW Integration<br>More Actions ~<br>• REX number: REX0000687921<br>• Could you like to use SEW integration (ICS)? |
| SEW integration (ICS)?                                                                                                    | <u>Consignee</u>                            | FOB total                                                                                                    |
| Soloct Source and next                                                                                                    | 5 Iransport                                 | 0<br>FOB total is the sum of all FOB amounts quoted for all products lines for this REX.                                                 |
| Move to Rex Section 9:                                                                                                    | 6 Authorisation                             | FOB currency (optional)                                                                                                    |
| Additional details.                                                                                                    | Endorsements                                | Select the FOB currency you have used to calculate all FOB amounts.                                                                      |
| If you are using SFW                                                                                                    | B In progress<br>SEW                        | SEW consignee name                                                                                                    |
| you will need to                                                                                                    | 9 Additional details                        | SEW consignee name is limited to 35 characters. This is the name that will be sent to the SEW.                                           |
| complete the details on                                                                                                    | 10 Attachments                              |                                                                                                    |
| this screen.                                                                                                    | 1 <u>Submit</u>                             | Save and next Back                                                                                                    |
| Continue to <u>step 2</u> .                                                                                                   |                                             |                                                                                                    |
|                                                                                                    |                                             |                                                                                                    |
|                                                                                                    |                                             |                                                                                                    |
|                                                                                                    |                                             |                                                                                                    |

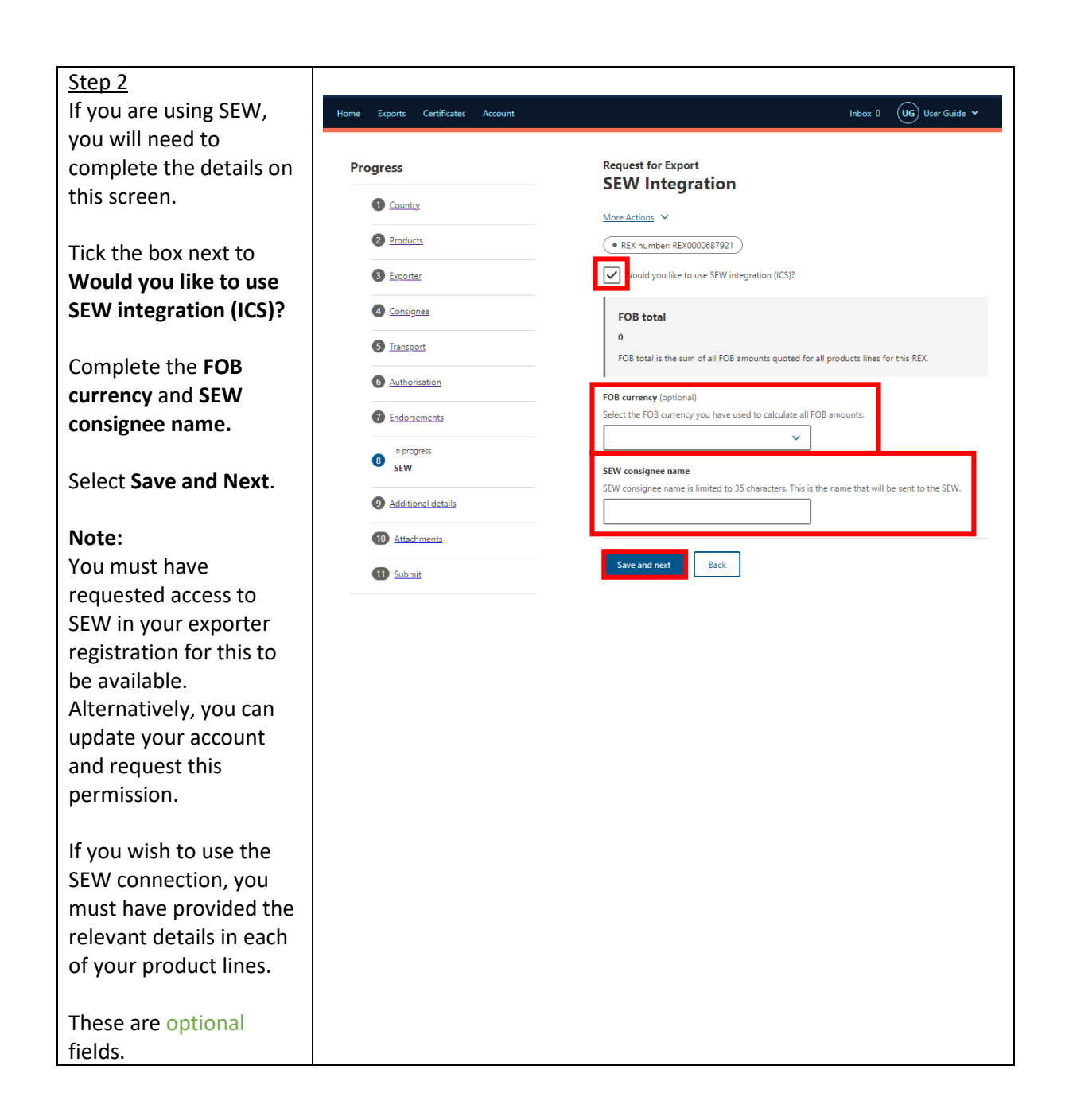

## **REX Section 9: Additional Details**

| Step 1                                                                                                    |                                                                                                    |                                                                                                    |
|----------------------------------------------------------------------------------------------------|----------------------------------------------------------------------------------------------------|----------------------------------------------------------------------------------------------------|
| Select your <b>Certificate</b>                                                                                                    | Hama Forgata Catificates Associat                                                                                                    | labor 0 UG Une Guida M                                                                                                    |
| Brint Indicator                                                                                                    | Home Exports Certificates Account                                                                                                    |                                                                                                    |
| Print indicator                                                                                                    | _                                                                                                    |                                                                                                    |
|                                                                                                    | Progress                                                                                                    | Additional details                                                                                                    |
| You must select                                                                                                    | Country                                                                                                    |                                                                                                    |
| Automatic or Hold.                                                                                                    |                                                                                                    | More Actions                                                                                                    |
|                                                                                                    | 2 Products                                                                                                    | • REX number: REX0000687921                                                                                                    |
| This selection is                                                                                                    | 3 Exporter                                                                                                    | Certificate print indicator                                                                                                    |
| mandatory                                                                                                    | Consignee                                                                                                    | The following options impact when your certificate(s) are generated. Select Automatic if you would                                                                                                    |
| manadory.                                                                                                    |                                                                                                    | certificate before it is issued. Certificate Preview can be preformed after submission on the REX                                                                                                    |
| Dia sa si sustina                                                                                                    | 3 <u>Transport</u>                                                                                                    | details screen.                                                                                                    |
| Please view the                                                                                                    | 6 Authorisation                                                                                                    | Automatic                                                                                                    |
| NEXDOC Printing FAQ                                                                                                    |                                                                                                    | Hold                                                                                                    |
| on the NEXDOC Help                                                                                                    | Endorsements                                                                                                    | None                                                                                                    |
| Page for further                                                                                                    | 8 SEW                                                                                                    | Printer selection                                                                                                    |
| information regarding                                                                                                    | In progress                                                                                                    | You can select 'Use your own printer' if you have approval to print locally, or you can select a 'Print                                                                                                    |
| these options.                                                                                                    | 9 Additional details                                                                                                    | region' to print your certificate in one of the department's offices. Select the office closest to you.                                                                                                    |
| ·                                                                                                    | Attachments                                                                                                    | Use your own printer                                                                                                    |
|                                                                                                    |                                                                                                    | Print to a departmental regional office                                                                                                    |
|                                                                                                    | 11 Submit                                                                                                    | If you select a 'Print region' your certificate will print to the nominated regional office and you will<br>need to arrange collection. If you wish to print on your own premises, and can't see a 'Use your own                                                                                                    |
|                                                                                                    |                                                                                                    | printer' selection on screen, this may be due to importing country requirements or due to the fact<br>you have not applied for the 'My Printer' permission within your NEXDOC Account.                                                                                                    |
|                                                                                                    |                                                                                                    | ×                                                                                                    |
| Sten 2                                                                                                    | h                                                                                                    |                                                                                                    |
| Selecting the Lise your                                                                                                    |                                                                                                    |                                                                                                    |
| own printer tick box will                                                                                                    | Home Exports Certificates Account                                                                                                    | inbox 0 UG User Guide V                                                                                                    |
|                                                                                                    |                                                                                                    |                                                                                                    |
| allow you to print your                                                                                                    | Progress                                                                                                    | Request for Export                                                                                                    |
| eCert extract remotely                                                                                                    |                                                                                                    | Additional details                                                                                                    |
| rathar than needing to                                                                                                    | 1 Country                                                                                                    | Additional details                                                                                                    |
| rather than needing to                                                                                                    | <u>Country</u> Products                                                                                                    |                                                                                                    |
| collect it from a regional                                                                                                    | Country     Products                                                                                                    | Additional details<br><u>More Actions</u><br>• REX number: REX0000687921                                                                                                    |
| collect it from a regional department office.                                                                                        | Country     Products     Exporter                                                                                                    | Additional details          More Actions           • REX number: REX0000687921         Certificate print indicator                                                                                                    |
| collect it from a regional department office.                                                                                        | Country     Products     Exporter     Consignee                                                                                                    | Additional details          More Actions         • REX number: REX0000687921         Certificate print indicator         The following options impact when your certificate(s) are generated. Select Automatic if you would like your certificate(s) to be issued after submission or Hold if you would like to preview your                                                                                                    |
| collect it from a regional<br>department office.                                                                                     | Country     Products     Exporter     Consignee     Transact                                                                                                    | Additional details          More Actions         • REX number: REX0000687921         • REX number: REX0000687921         Certificate print indicator         The following options impact when your certificate(s) are generated. Select Automatic if you would like your certificate(s) to be issued after submission or Hold if you would like to preview your certificate before it is issued. Certificate Preview can be preformed after submission on the REX details screen.                                                                                                    |
| If you do not have this                                                                                                    | Country     Zeoducts     Exporter     Consignee     Transport                                                                                                    | Additional details          More Actions         • REX number: REX0000667921         • REX number: REX0000667921 <b>Certificate print indicator</b> The following options impact when your certificate(s) are generated. Select Automatic if you would like your certificate (s) to be issued after submission or Hold if you would like to preview your certificate before it is issued. Certificate Preview can be preformed after submission on the REX details screen.                                                                                                    |
| If you do not have this<br>option on screen,                                                                                         | Country     Products     Exporter     Consignee     Transport     Authorisation                                                                                                    | Additional details  More Actions                                                                                                    |
| If you do not have this<br>option on screen,<br>please request this                                                                  | Country     Products     Esporter     Consignee     Intersport     Authorisation     Endorsements                                                                                                    | Additional details  More Actions                                                                                                    |
| If you do not have this<br>option on screen,<br>please request this<br>permission via your                                           | <ul> <li>Country</li> <li>Products</li> <li>Exporter</li> <li>Consignee</li> <li>Transport</li> <li>Authorisation</li> <li>Endorsements</li> </ul>                                                                                                    | Additional details <u>More Actions</u> • REX number: REX0000687921  • REX number: REX000687921 <b>Cotificate print indicatos</b> The following options impact when your certificate(s) are generated. Select Automatic if you would like to preview your certificate before it is issued after submission or Hold if you would like to preview your certificate before it is issued. Certificate Preview can be preformed after submission on the REX certificate before it is issued. Certificate Preview can be preformed after submission on the REX certificate before it is issued. Certificate Preview can be preformed after submission on the REX certificate before it is issued. Certificate Preview can be preformed after submission on the REX certificate before it is issued. Certificate before it is issued. Certificate before it issued. Certificate before it is issued. Certificate before it issued. Certificate before it is issued. Certificate before it issued. Certificate before it issued. Certificate before it issued. Certificate before it issued. Certificate before it issued. Certificate before it issued. Certificate before it issued. Certificate before it issued. Certificate before it issued. |
| If you do not have this<br>option on screen,<br>please request this<br>permission via your<br>registered NEXDOC                      | <ul> <li>Country</li> <li>Products</li> <li>Exporter</li> <li>Consignee</li> <li>Transport</li> <li>Authorisation</li> <li>Endorsements</li> <li>SSW</li> </ul>                                                                                                    | Additional details <u>More Actions</u> • ext number: REX0000687921 • Catificate print indicator  The following options impact when your certificate(s) are generated. Select Automatic if you would like to preview your certificate before it is issued. Certificate Preview can be preformed after submission on the REX certificate before it is issued. Certificate Preview can be preformed after submission on the REX certificate before it is issued. Certificate Preview can be preformed after submission on the REX certificate before it is issued. Certificate Preview can be preformed after submission on the REX certificate before it is issued. Certificate Preview can be preformed after submission on the REX certificate before it is issued. Certificate Preview can be preformed after submission on the REX certificate before it is issued. Certificate Preview can be preformed after submission on the REX certificate before it is issued. Certificate before it is assued. Certificate Preview can be preformed after submission on the REX certificate before it is issued. Certificate before it is assued. Certificate before it is assued. Certificate before it is    |
| If you do not have this<br>option on screen,<br>please request this<br>permission via your<br>registered NEXDOC<br>exporter account. | <ul> <li>Country:</li> <li>Products</li> <li>Exporter</li> <li>Consignee</li> <li>Transport</li> <li>Authorisation</li> <li>Endorsements</li> <li>SEW</li> <li>In progress</li> </ul>                                                                                        | Additional details                                                                                                    |
| If you do not have this<br>option on screen,<br>please request this<br>permission via your<br>registered NEXDOC<br>exporter account. | <ul> <li>Country</li> <li>Products</li> <li>Exporter</li> <li>Consignee</li> <li>Transport</li> <li>Authorisation</li> <li>Endorsements</li> <li>SEW</li> <li>In progress<br/>Additional details</li> </ul>                                                                  | Additional details  More Actions                                                                                                    |
| option on screen,<br>please request this<br>permission via your<br>registered NEXDOC<br>exporter account.                            | <ul> <li>Scountry</li> <li>Products</li> <li>Esporter</li> <li>Sonsignee</li> <li>Transport</li> <li>Authorisation</li> <li>Enclorsements</li> <li>SEW</li> <li>In progress<br/>Additional details</li> <li>Attachments</li> <li>Attachments</li> <li>Attachments</li> </ul> | Additional details     More Actions <ul> <li>REX number: REX0000687921</li> </ul> Chifficate print indicates    The following options impact when your certificate(s) are generated. Select Automatic if you would like to preview your certificate before it is issued. Certificate Preview can be preformed after submission on the REX details screen.    Automatic Automatic Automatic The constrained optional details None    Discrete Select the your own printer if you have approval to print locally, or you can select a 'Print region' to print your certificate in one of the department's offices. Select the office closest to you. Use your own printer Note Discrete Action of the department's offices. Select the office closest to you.                                                                                                    |
| If you do not have this<br>option on screen,<br>please request this<br>permission via your<br>registered NEXDOC<br>exporter account. | <ul> <li>Country</li> <li>Products</li> <li>Essonter</li> <li>Sonsignee</li> <li>Transport</li> <li>Authorisation</li> <li>Endorsements</li> <li>SEW</li> <li>In progress<br/>Additional details</li> <li>Attachments</li> <li>Submit</li> </ul>                             | AGGITIONIAL GETAINS                                                                                                    |
| If you do not have this<br>option on screen,<br>please request this<br>permission via your<br>registered NEXDOC<br>exporter account. | <ul> <li>Country</li> <li>Products</li> <li>Esconter</li> <li>Consignee</li> <li>Transport</li> <li>Transport</li> <li>Authorisation</li> <li>Endorsements</li> <li>SEW</li> <li>In progress<br/>Additional details</li> <li>Attachments</li> <li>Submit</li> </ul>          | AGGITIONIAL GETAINS  More Actions  More Actions  Action  Action  Acti       |
| If you do not have this<br>option on screen,<br>please request this<br>permission via your<br>registered NEXDOC<br>exporter account. | <ul> <li>Country</li> <li>Products</li> <li>Exporter</li> <li>Consignee</li> <li>Transport</li> <li>Authorisation</li> <li>Endorsements</li> <li>SEW</li> <li>In progress<br/>Additional details</li> <li>Attachments</li> <li>Submit</li> </ul>                             | AGGITIONIAL GETAINS                                                                                                    |

| <u>Step 3</u><br>If you do not wish to<br>print remotely, you<br>must select an available<br>regional office from the<br><b>Print region</b> to print                                              | Home     Exports     Certificates     Account       Progress     Request for Export<br>Additional details            © Country<br>@ Products     More Actions ~<br>• REX number: REX0000687921                                                                                                    |
|----------------------------------------------------------------------------------------------------|----------------------------------------------------------------------------------------------------|
| You will need to contact<br>the department's<br>Assessment Services<br>(Exports) team to make<br>arrangements to collect<br>your eCert extract.                                                    | <ul> <li>Sconignee</li> <li>Consignee</li> <li>Cons</li></ul> |
| Step 4<br>Should you wish to save<br>your import permit<br>number and import<br>permit date within your<br>REX, select <b>Add import</b><br><b>permit.</b><br>This is an optional<br>feature.      | <section-header><section-header></section-header></section-header>                                                                                                    |
| Step 5<br>Provide your <b>Import</b><br><b>permit number</b> and<br><b>Import permit date</b> .<br>These are optional<br>fields.<br>If provided, the import<br>permit date must be in<br>the past. | Home       Exports       Certificates       Account       Index 0       Up User Guide          **       Back         Add import permit       Import permit number         Import permit date (e.g. 31/05/2024)         Import permit date (e.g. 31/05/2024)         Save                                                                                                    |

| Select <b>Save</b> .<br><u>Step 6</u><br>Your import permit has<br>saved, and you will | Import permits<br>Record the import permit number and im | port permit date. You can list up to 6 import permits. |
|----------------------------------------------------------------------------------------|----------------------------------------------------------|--------------------------------------------------------|
| return to the Additional                                                               | Import permit Number                                     | Import permit date                                     |
| details page.                                                                          | <u>IMP123</u>                                            | 31 May 2024                                            |
| Select <b>Save and next</b> .                                                          | + Add an import permit Save and next Back                |                                                        |

## **REX Section 10: Attachments**

| <u>Step 1</u>               | Home Exports Certificates Account    |                                | Inbox 0 UG User Guide 🗸 |
|-----------------------------|--------------------------------------|--------------------------------|-------------------------|
| Each REX is assessed        |                                      |                                |                         |
| against importing           | Progress                             | Request for Export Attachments |                         |
| country requirements.       | Country                              |                                |                         |
| You must provide all        | 2 Products                           | BEX number: BEX0000687921      |                         |
| relevant documentation      | Eventer                              |                                |                         |
| to support your request     |                                      | No attachments                 |                         |
| for certification. This     | 4 Consignee                          | No attachments added yet.      |                         |
| may include, but is not     | 5 Transport                          |                                |                         |
| normit and                  | 6 Authorisation                      | + Add attachment               |                         |
| manufacturers               | 7 Endorsements                       | Next Back                      |                         |
| declarations                | 3 SEW                                |                                |                         |
| Please liaise with your     |                                      |                                |                         |
| importer and check          |                                      |                                |                         |
| MICOR for specific          | 10 In progress<br>Attachments        |                                |                         |
| details.                    | 1 Submit                             |                                |                         |
|                             |                                      |                                |                         |
| If required, select Add     |                                      |                                |                         |
| attachment.                 |                                      |                                |                         |
| <u>Step 2</u>               | Home Exports Certificates Account    |                                | Inbox 0 UG User Guide 🗸 |
| Select the drop-down        |                                      |                                |                         |
| menu and indicate the       | ← Back<br>Add attachment             |                                |                         |
| Document type.              | Document Type                        |                                |                         |
| This is a mandatory field   | ×                                    |                                |                         |
| if you are attaching a      | Comment                              |                                |                         |
| document.                   |                                      |                                |                         |
| Provide a <b>Comment</b> in | Document Choose files No file chosen |                                |                         |
| relation to your            | Save                                 |                                |                         |
| attachment. if              |                                      |                                |                         |
| applicable.                 |                                      |                                |                         |
| This is an optional field.  |                                      |                                |                         |
|                             |                                      |                                |                         |

| Select Choose files in |                                   |                                |                           |
|------------------------|-----------------------------------|--------------------------------|---------------------------|
| the Document field to  |                                   |                                |                           |
| attach.                |                                   |                                |                           |
|                        |                                   |                                |                           |
| Select <b>Save.</b>    |                                   |                                |                           |
| Step 3                 |                                   |                                |                           |
| Attach all necessary   | Home Exports Certificates Account |                                | Inbox 0 (UG) User Guide 🖌 |
| documentation to       |                                   |                                |                           |
| support your           | Progress                          | Request for Export             |                           |
| application A          |                                   | Attachments                    |                           |
| application. A         | 1 <u>Country</u>                  | More Actions                   |                           |
|                        | 2 Products                        | • REX number: REX0000687921    |                           |
| documents when         | 3 Exporter                        | Document type Comment          | File                      |
| assessing your REX.    | (4) <u>Consignee</u>              | Other User Guide import permit | Import Permit 123.docx    |
|                        | 5 Iransport                       | + Add attachment               |                           |
| Select <b>Next</b> .   | 6 Authorisation                   | Next Back                      |                           |
|                        | Endorsements                      |                                |                           |
|                        | 8 SEW                             |                                |                           |
|                        | 9 Additional details              |                                |                           |
|                        | 10 In progress<br>Attachments     |                                |                           |
|                        | 1 Submit                          |                                |                           |
|                        |                                   |                                |                           |
|                        |                                   |                                |                           |
| L                      |                                   |                                |                           |

## **REX Section 11: Submit**

| Step 1<br>The Declaration will                                                                                                    | Home Exports Certificates Account | Inbax 0 🛛 😡 User Guide 🛩                                                                                                    |
|----------------------------------------------------------------------------------------------------|-----------------------------------|----------------------------------------------------------------------------------------------------|
| The Declaration will<br>display. Please read this<br>carefully.<br>If you wish to proceed<br>with your lodgement,<br>select <b>I agree.</b> | Progress                          | <section-header><section-header><section-header><section-header><section-header><section-header><section-header><section-header><section-header><section-header><section-header><section-header></section-header></section-header></section-header></section-header></section-header></section-header></section-header></section-header></section-header></section-header></section-header></section-header> |
|                                                                                                    |                                   |                                                                                                    |

|                                                                                                    | Home Exports Certificates Account                                                                                                    | Inbox 🜒 🛛 😈 User Guide 🖌                                                                                 |
|----------------------------------------------------------------------------------------------------|----------------------------------------------------------------------------------------------------|----------------------------------------------------------------------------------------------------|
| Step 2<br>The destination country<br>and products will<br>display. If there are no<br>changes required, select<br>Lodge REX.                                                                          | Image: Registion of the second second sec | <form><form><form><form><form><form><form><form></form></form></form></form></form></form></form></form> |
| <u>Step 3</u><br>A confirmation message<br>will appear, alongside<br>the Service ID<br>associated with your<br>application. Your REX is<br>now awaiting<br>assessment from a<br>departmental officer. | Home     Exports     Certificates     Account       Image: Comparison of the system     Request lid 02241131488884       Image: Comparison of the system     REX lodged.       Image: Comparison of the system     REX lodged.       Image: Comparison of the system     REX number: REX0000687921       Image: Vour REX has been lodged with the department, an Return to home                                                                                                    | Inbox 0 UG User Guide 💙                                                                                  |

## Contact the NEXDOC Help Desk.

For more information or assistance, please contact <u>NEXDOC@aff.gov.au</u>